# Northwestern | myHR Faculty Recruiting

# eRecruit Instructions and eRecruit → FRS Interface

Before a faculty search can be opened with the Faculty Recruiting System, a new position must be created for review by the Office of the Provost, and the job advertisement text and search committee membership must be submitted for review by the Office of the Provost. The steps below demonstrate these processes. The individual completing the Job Opening step of this process will be assigned the Search Administrator role in FRS. If needed, this individual can then log into FRS and delegate this role.

Login to MyHR (<u>http://www.northwestern.edu/myhr/</u>) using NetID and Password.

Select "Recruiting" from Self Service dropdown.

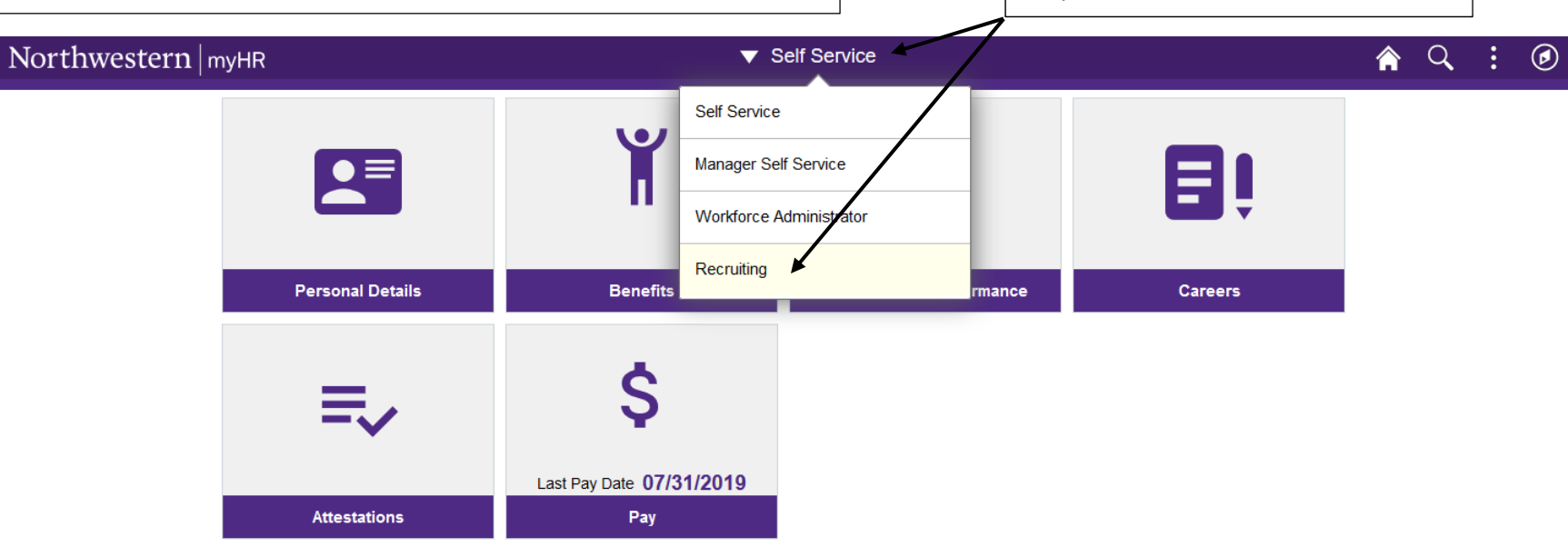

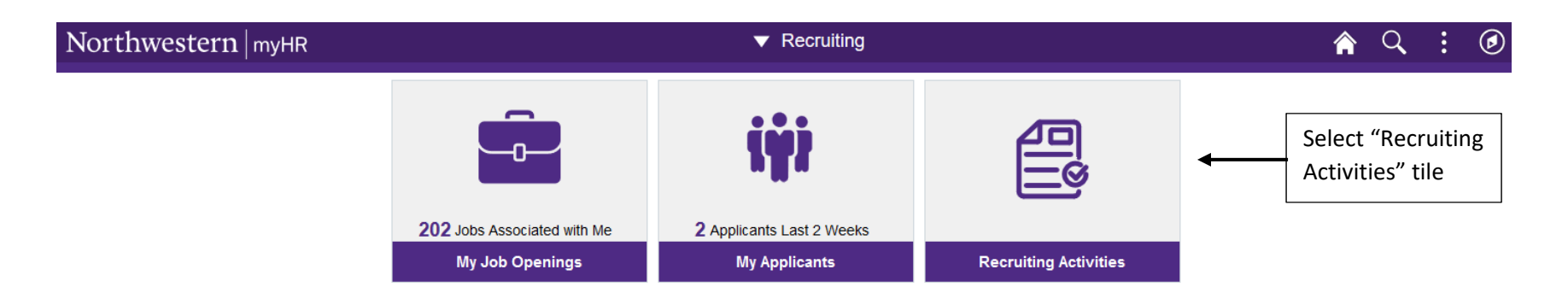

|                               |                           | Recruiting Activities                       | r 🤉 : Ø                 |
|-------------------------------|---------------------------|---------------------------------------------|-------------------------|
| Q Search                      | Search Job Openings       |                                             | Help   Personalize Page |
| Search Job Openings           | Recruiting Home   🚭 Brows | e Job Openings   🗟 Create Job Opening       |                         |
| - · · · · ·                   | ✓ Search Criteria ?       |                                             |                         |
| Browse Job Openings           | Job Posting               |                                             |                         |
| + Create ^                    | Sob Open                  | tatus Open v                                |                         |
| Create Job Opening            | Cate                      | agory V                                     |                         |
|                               | Job Opening               | Type v                                      |                         |
| FRS Links                     | Но                        | t Job v                                     |                         |
| Faculty Offer                 | Click "Create             |                                             |                         |
| Faculty Recruiting System     | Faculty Position" to      |                                             |                         |
|                               | begin the process         | d By Q<br>Unit Q                            |                         |
| Create Faculty Position       | of initiating a           | nent                                        |                         |
| Setup Faculty/Librarian JobCd | Recruitment Co            | nber Q                                      |                         |
|                               |                           |                                             |                         |
| Create New Fosti              |                           |                                             |                         |
|                               |                           |                                             |                         |
| Position Number: 00000        | 000 Position Sta          | tus Proposed                                |                         |
| *Effective Date: 04/19/2      | 2017 🛐                    |                                             |                         |
| Job Infomation                |                           |                                             |                         |
| *Job Code: 200001             | 1 Q Asst Profess          | or (Posting)                                | Complete position       |
| Position Information          |                           |                                             | information based on    |
| Position End Date:            | ✓ Indefinite              | End                                         | proposed search details |
| Percent Full Time: 100.00     | Standard Ho               | urs: 37.50                                  | Items marked in red are |
| Salary Admin Unit:            | Q                         | I                                           | required fields.        |
| Work Location                 |                           |                                             |                         |
| Department: 390200            | Cell and Mol              | ecular Biology; Feinberg School of Medicine |                         |
| Location: 1308                | Q MED-Cell &              | Molecular Biology                           |                         |
| Reports To Posn: 000020       | 048 🔍 Professor           | Rick Smith                                  |                         |
| * Specialty/Area Biology      | /                         | ₩.                                          |                         |

| Q Search                                                                                                    | Once your position request is approved, you will receive an approval e-mail with a position number. Select Create Job Opening from the Recruiting Home menu, enter the position number and other information, and click "Continue". |
|----------------------------------------------------------------------------------------------------|----------------------------------------------------------------------------------------------------|
|                                                                                                    | Job Opening Type Standard Requisition                                                                                                    |
| Search Job Openings                                                                                            | *Business Unit NWUNV Q Northwestern Business Unit                                                                                                    |
| Browse Job Openings                                                                                            | Department       390200       MED-Cell & Molecular Biology         *Position Number       00075428       Asst Professor (Posting)                                                                                                   |
|                                                                                                    | Job Code 200001 Asst Professor (Posting)                                                                                                    |
|                                                                                                    | *Recruiting Location 1                                                                                                    |
| Create Job Opening                                                                                             | *Job Posting Title Asst Professor (Posting)                                                                                                    |
| FRS Links                                                                                                    | Continue                                                                                                    |
| Favorites - Main Menu - > Recruiting - > Create Job Opening                                                    |                                                                                                    |
| < Create Job Opening                                                                                           |                                                                                                    |
| Job Opening                                                                                                    | On the next screen, shown at left,                                                                                                    |
| Save and Submit Save as Draft   TRecruiting Home   Start Over                                                  | complete all pertinent information on                                                                                                    |
| Job Opening ID NEW<br>Job Posting Title Asst Professor (Posting)<br>Job Code 200001 (Asst Professor (Posting)) | Status 005 Draft<br>Business Unit NW(Northwestern Business Unit)<br>Department 390200 (MED-Cell & Molecular Biology)                                                                                                    |
| Position Number 00075428 (Asst Professor (Posting)) Primary I                                                  | Recruiting Location 1 (Evanston, Illinois) See following pages for instructions to                                                                                                    |
|                                                                                                    | complete Search Committee and Job                                                                                                    |
|                                                                                                    | Posting tabs                                                                                                    |
| Created By                                                                                                    |                                                                                                    |
| Created 04/19/2017                                                                                             | <b>NOTE:</b> The individual completing these                                                                                                    |
| *Openings to Fill Limited Number of Openings -                                                                 | Specialty/Area Biology three tabs will be assigned the Search                                                                                                    |
| Target Openings 1                                                                                              | Is this a Joint Appointment?<br>Yes No                                                                                                    |
| If desired, enter Empl ID of                                                                                   |                                                                                                    |
| individual who should be                                                                                       | populates into the Faculty Recruiting                                                                                                    |
| given Search Administrator                                                                                     | System (FRS). They can log into FRS once                                                                                                    |
| access to this search in FRS                                                                                   | the search has been created and                                                                                                    |
| Position Nun                                                                                                   | nber Primary Position delegate the Search Administrator role                                                                                                    |
| Asst Professor (Posting) Q 00075428                                                                            | to another individual if needed, or they                                                                                                    |
| Add Position                                                                                                   | may pre-assign this role by entering the                                                                                                    |
| Employees Being Replaced *Employee ID Name                                                                     | individual's Empl ID in the "Created By"                                                                                                    |
| 1Q                                                                                                    | field                                                                                                    |
| Add Employee                                                                                                   | лена.                                                                                                    |
| Save and Submit Save as Draft   MRecruiling Home   🔚 Notification   Start Over                                 | r <u>Top of Page</u>                                                                                                    |

## < Create Job Opening

#### Job Opening

| Save and Submit Save as Draft   Trecruiting Home   Tre Notification   Start Over                                                                                                    |                                                                                   |                         |                     |                           |
|----------------------------------------------------------------------------------------------------|-----------------------------------------------------------------------------------|-------------------------|---------------------|---------------------------|
| Job Opening ID         NEW         Status         005 D           Job Posting Title         Asst Professor (Posting)         Business Unit         NWUN           Job Code         200001 (Asst Professor (Posting))         Department         39020           Position Number         00075428 (Asst Professor (Posting))         Primary Recruiting Location         1 (Eva | Draft<br>NV (Northwestern Busine<br>D0 (MED-Cell & Molecular<br>anston, Illinois) | ess Unit)<br>r Biology) |                     |                           |
| Job Information Search Committee Job Posting                                                                                                    |                                                                                   |                         |                     |                           |
| Assignments                                                                                                    |                                                                                   |                         |                     |                           |
| Provost Office Authorizer ?                                                                                                    |                                                                                   |                         |                     |                           |
| *Name Prvst Off Auth ID F                                                                                                    | Primary                                                                           | Click "Add Provost O    | ffice Authorizer Te | am" and                   |
| Andrea Bueschel                                                                                                    | Î                                                                                 | select the "Provost A   | uthorizer" team.    | All                       |
| Alex Rot Q 💒 🦛                                                                                                    | ✓ +                                                                               | members of this tear    | m will auto-popula  | te; ensure                |
| Nicole Lechuga                                                                                                    | <b>Î</b>                                                                          | that Alex Rot is selec  | ted as the Primary  | authorizer.               |
| Add Provost Office Authorizer Team                                                                                                    |                                                                                   |                         |                     |                           |
| Search Committee ?                                                                                                    | 1                                                                                 |                         | ſ                   |                           |
| *Name Ethnic Group Gender Department Job Title Tenure                                                                                                    | Chair                                                                             | Equity Representative   | Enter all search    | committee                 |
| A Male MED-Hematology Oncology Professor                                                                                                    |                                                                                   | <b></b>                 | members, mak        | ing sure to               |
| A ASIAN Female MED-Hematology Oncology Assoc Professor A                                                                                                    | $\checkmark$                                                                      | 1                       | denote the Sea      | rch Chair and<br>ntative. |
| BLACK Male MED-Urology Professor A                                                                                                    |                                                                                   | 1                       |                     |                           |
| Add Search Committee Member                                                                                                    |                                                                                   |                         |                     |                           |
| School Authorizer ?                                                                                                    |                                                                                   |                         |                     |                           |
| *Name Authorizer ID                                                                                                    |                                                                                   | Enter the individuals   | s who will review   |                           |
| Q                                                                                                    | Î                                                                                 | and the job opening     | Information at      |                           |
| Add School Authorizer                                                                                                    |                                                                                   | the department and      | school levels.      |                           |
| Department Authorizer 🕐 🗲                                                                                                    | F - 2                                                                             |                         |                     |                           |
| *Name Dept Auth ID                                                                                                    |                                                                                   |                         |                     |                           |
| ۹                                                                                                    | Î                                                                                 |                         |                     |                           |
| Resume Receiver                                                                                                    |                                                                                   |                         |                     |                           |
| Res Rec ID                                                                                                    | 1                                                                                 | Cptional field          |                     |                           |
| Add Resume Receiver                                                                                                    |                                                                                   |                         |                     |                           |
| Save and Submit Save as Draft   A Recruiting Home   T Notification   Start Over                                                                                                    |                                                                                   | Top of Page             |                     |                           |

| Job Opening                                                                                                    |                                                                                                    |                                            |
|----------------------------------------------------------------------------------------------------|----------------------------------------------------------------------------------------------------|--------------------------------------------|
| Save and Submit Save as Draft   🕋 Recruiting Home   🖃 Notification   Start Over                                                                                        |                                                                                                    |                                            |
| Job Opening ID NEW Job Posting Title Asst Professor (Posting) Job Code 200001 (Asst Professor (Posting)) Position Number 00075428 (Asst Professor (Posting)) Primary R | Status 005 Draft<br>Business Unit NWUNV (Northwestern Business Unit)<br>Department 390200 (MED-Cell & Molecular Biology)<br>ecruiting Location 1 (Evanston, Illinois) | Next, navigate to the "Job Posting"        |
| Job Information Search Committee Job Posting                                                                                                    |                                                                                                    | tab and click the link with the job title. |
| Job Postings ?                                                                                                    |                                                                                                    | The screen shown below will open.          |
| Postings                                                                                                    | Primary Posting Title                                                                                                    |                                            |
| Asst Professor (Posting) Click link Add Job Posting                                                                                                    |                                                                                                    |                                            |
| Save and Submit Save as Draft   CRecruiting Home   Notification   Start Over                                                                                           | Top of Pa                                                                                                    | <u>ae</u>                                  |

| ob i obuligo                                                                                                    |                                                                                                    |                                                                                                    |                                                                                                    |                                           |                                             |
|----------------------------------------------------------------------------------------------------|----------------------------------------------------------------------------------------------------|----------------------------------------------------------------------------------------------------|----------------------------------------------------------------------------------------------------|-------------------------------------------|---------------------------------------------|
| *Posting Title Asst Prof                                                                                                    | iessor (Posting)                                                                                                    |                                                                                                    |                                                                                                    |                                           |                                             |
| Job Descriptions 👔                                                                                                    |                                                                                                    |                                                                                                    |                                                                                                    | F                                         | First 🕚 1 of 1 🕑 La                         |
| Description Type Departm<br>Visibility Internal                                                                                                    | nent Marketing Statement<br>and External                                                                                                    |                                                                                                    |                                                                                                    |                                           |                                             |
|                                                                                                    | A ti = m a ∞                                                                                                    | 🔍 🙊 Ω Format 🔹 Font 🔹                                                                                                    | Size - B I                                                                                                    | <u>U</u> <del>S</del>                     |                                             |
| All required fields in the a                                                                                                    | polication form are marked with an a                                                                                                    |                                                                                                    | 10 L 11 L 11                                                                                                    |                                           |                                             |
| Be aware that incomplete Applications accepted here: << Northwestern University is an Ecc Add Posting Descripti                                                                                                    | application form are marked with an a<br>applications cannot be saved.<br>hyperlink >><br>qual Opportunity, Affirmative Action E                                                                 | stensk and must be tilled before clicking the<br>Employer of all protected classes, including w                                                                                                    | eterans and individuals                                                                                                    | s with disabilities. Wome                 | n, racial and 👻                             |
| • Be aware that incomplete Applications accepted here: << Northwestern University is an Ec Add Posting Description                                                                                                    | application form are marked with an are applications cannot be saved.<br>hyperlink >><br>qual Opportunity, Affirmative Action E                                                                  | stensk and must be tilled before clicking the<br>Employer of all protected classes, including v<br>lete Posting Description                                                                                                    | eterans and individuals                                                                                                    | s with disabilities. Wome                 | n, racial and 👻                             |
| • Be aware that incomplete     Applications accepted here: <<     Northwestern University is an Ec     Add Posting Descripti  Job Posting Destinations ?  Destination                                                                                   | application form are marked with an are<br>applications cannot be saved.<br>hyperlink >><br>qual Opportunity, Affirmative Action E<br>on Del                                                     | Employer of all protected classes, including with the Posting Description Relative Open Date                                                                                                    | Submit Button.                                                                                                    | s with disabilities. Women                | n, racial and                               |
| • Be aware that incomplete Applications accepted here: << Northwestern University is an Ec Add Posting Descripti Job Posting Destinations ? Destination Internet                                                                                        | application form are marked with an are applications cannot be saved.  hyperlink >>  qual Opportunity, Affirmative Action E  Posting Type Internal Posting                                       | Employer of all protected classes, including v<br>lete Posting Description           Relative Open Date           7 - Seven days after approval                                                                                                  | Post Date                                                                                                    | s with disabilities. Women                | n, racial and<br>Posting Duration<br>(Days) |
| • Be aware that incomplete     Applications accepted here: <<     Northwestern University is an Ec     Add Posting Descripti  Job Posting Destinations (?)  Destination  Internet Internet                                                              | application form are marked with an are applications cannot be saved.  hyperlink >>  qual Opportunity, Affirmative Action E  on Posting Type  Internal Posting External Posting External Posting | Employer of all protected classes, including w<br>lete Posting Description           Relative Open Date           7 - Seven days after approval           7 - Seven days after approval                                                          | Submit Button.           eterans and individual:           Post Date           O4/26/2017           O4/26/2017                                   | s with disabilities. Women                | Posting Duration<br>(Days)                  |
| • Be aware that incomplete     Applications accepted here: <<     Northwestern University is an Ec     Add Posting Destinations (?) Destination Internet Internet GreaterChicago HERC Website                                                           |                                                                                                    | Employer of all protected classes, including w<br>lete Posting Description           •         7 - Seven days after approval           •         7 - Seven days after approval           •         7 - Seven days after approval                 | Submit         Builton.           eterans and individual:            Post Date            04/26/2017            04/26/2017            04/26/2017 | s with disabilities. Women<br>Remove Date | Posting Duration<br>(Days)                  |
| • Be aware that incomplete     Applications accepted here: <<     Northwestern University is an Ec     Add Posting Descripti      Job Posting Destinations ?      Destination Internet Internet GreaterChicago HERC Website     Add Posting Destination | applications cannot be saved.  hyperlink >>  ual Opportunity, Affirmative Action E  Posting Type  Posting Type  Internal Posting  External Posting  External Posting  External Posting           | Employer of all protected classes, including w<br>lete Posting Description           Relative Open Date                7 - Seven days after approval                 7 - Seven days after approval                 7 - Seven days after approval | Submit         Builton.           eterans and individuals            Post Date            04/26/2017            04/26/2017            04/26/2017 | s with disabilities. Women                | n, racial and                               |

Adjust posting title if desired.

In the Job Description section shown at left, enter the text of the job advertisement. Basic instructional text preparing an applicant to apply through FRS will prepopulate. Minor editing is allowed, but the <<hyperlink>> token must not be altered or the URL will not post properly. The University's EEO statement will also pre-populate, and should not be edited.

Internal posting date will automatically delay until search status is made "Active" in FRS. External posting can be delayed as desired.

**NOTE:** If the job advertisement text contains a hyperlink within the body of the advertisement, additional steps are necessary – see next page. If the body of the job advertisement contains a URL or website address, the following steps must be taken to ensure this URL is functional for an applicant reading the job posting.

1. Click on the hyperlink icon marked in red below.

- On the "Link Info" tab, enter or paste the text of the URL.
   Click OK.
- 3. On the "Target" tab, select "New Window (\_blank)" from the dropdown options.

| Descript | tions | 2      |         |      |       |        |            |        |      |     |   |    |   |   |     |     |      |   |      |   |   |   |   | First 1 | of 1 👌 |
|----------|-------|--------|---------|------|-------|--------|------------|--------|------|-----|---|----|---|---|-----|-----|------|---|------|---|---|---|---|---------|--------|
| 0        | Descr | iption | Туре    | Dep  | artme | ent Ma | arketin    | g Stat | emen | t 🖯 |   |    |   |   |     |     |      |   |      |   |   |   |   |         |        |
|          |       | Vis    | ibility | Inte | mal a | nd Ex  | ternal     |        |      |     |   |    |   |   |     |     |      |   |      |   |   |   |   |         |        |
| XQ       | ø     | X      | 6       | (iii | 4     | de.    | ٩          | 6.ª    | =    | ▦   | - | 69 | 喉 | Ω | For | mat | Font | • | Size | В | I | U | s |         |        |
| R 2      | 4     | =      | 12      | ::   | +IE   | -IE    | <u>A</u> · | ۵      |      |     |   |    |   |   |     |     |      |   |      |   |   |   |   |         | ۲      |
|          |       |        |         |      |       |        |            |        |      |     |   |    |   |   |     |     |      |   |      |   |   |   |   |         | 1      |
| Job Su   | imma  | ary:   |         |      |       |        |            |        |      |     |   |    |   |   |     |     |      |   |      |   |   |   |   |         | -      |

|       | Link                      | ×             | Link                          | ×         |
|-------|---------------------------|---------------|-------------------------------|-----------|
|       | Link Info Target Advanced |               | Link Info Target Advanced     |           |
|       | Link Type<br>URL -        |               | Target<br>New Window (_blank) |           |
| 60    | Protocol URL http://      | and-advisory/ | D                             |           |
| er, p |                           | Inivi         | r⊳ s                          |           |
| ompl  |                           | K Cancel      | np                            | OK Cancel |

### Posting Information

| *Posting Litle Asst Profes                                                                                                    | sor (Posting)                                                                                                    |                                                                                                    |                                                                                                   |                            |                                             |
|----------------------------------------------------------------------------------------------------|----------------------------------------------------------------------------------------------------|----------------------------------------------------------------------------------------------------|---------------------------------------------------------------------------------------------------|----------------------------|---------------------------------------------|
|                                                                                                    |                                                                                                    |                                                                                                    |                                                                                                   |                            |                                             |
| Descriptions a                                                                                                    |                                                                                                    |                                                                                                    |                                                                                                   |                            | First 💿 1 of 1 👁 Last                       |
| Description Type Departme                                                                                                    | nt Marketing Statement                                                                                                    |                                                                                                    |                                                                                                   |                            |                                             |
| VISIDIIITY Internal ar                                                                                                    | 10 External                                                                                                    |                                                                                                    |                                                                                                   |                            |                                             |
| X Q @   X & @   *                                                                                                    | A p <sup>3</sup> = □ □                                                                                                    | 🗢 🙊 Ω Format 🔹 Font 🔹                                                                                                    | Size - <b>B</b> 1                                                                                 | <u>u</u> <del>s</del>      |                                             |
|                                                                                                    | <u>∎ A</u> - A-                                                                                                    |                                                                                                    |                                                                                                   |                            |                                             |
|                                                                                                    |                                                                                                    |                                                                                                    |                                                                                                   |                            |                                             |
| Applications will only be ac     Decore prepare all decume                                                                                                    | ccepted via online submission (se                                                                                                    | ee link below).                                                                                                    | d correctly and accur                                                                             | ately (conscielly names of | and a                                       |
| email addresses) as there                                                                                                    | will be no opportunity for online r                                                                                                    | revision after your application has been submit                                                                                                    | ed.                                                                                               | atery (especially fiames a |                                             |
| <ul> <li>Please also prepare a list of</li> </ul>                                                                                                    | f names and email addresses for                                                                                                    | r your external academic references; your refe                                                                                                    | rences will be contact                                                                            | ted directly by the online |                                             |
| and a second second sec |                                                                                                    |                                                                                                    |                                                                                                   |                            |                                             |
| system and invited to uploa                                                                                                    | id their letters on your behalf.                                                                                                    |                                                                                                    |                                                                                                   |                            | -                                           |
| <ul> <li>All required fields in the approximation</li> </ul>                                                                                                    | id their letters on your behalf.<br>olication form are marked with an                                                                                                    | asterisk and must be filled before clicking the                                                                                                    | "Submit" button.                                                                                  |                            | =                                           |
| System and invited to uploa     All required fields in the app     Be aware that incomplete a                                                                                                    | id their letters on your behalf.<br>plication form are marked with an<br>ipplications cannot be saved.                                                                                                    | asterisk and must be filled before clicking the                                                                                                    | "Submit" button.                                                                                  |                            | =                                           |
| System and invited to uploa     All required fields in the app     Be aware that incomplete a                                                                                                    | Id their letters on your behalt.<br>plication form are marked with an<br>ipplications cannot be saved.                                                                                                    | asterisk and must be filled before clicking the                                                                                                    | "Submit" button.                                                                                  |                            |                                             |
| <ul> <li>All required fields in the apple</li> <li>Be aware that incomplete a</li> <li>Applications accepted here: &lt;&lt; hyperbolic statements</li> </ul>                                                                                                    | id their letters on your behalt.<br>olication form are marked with an<br>pplications cannot be saved.<br>/perlink >>                                                                                                    | asterisk and must be filled before clicking the                                                                                                    | "Submit" button.                                                                                  |                            |                                             |
| <ul> <li>system and invited to uplot</li> <li>All required fields in the apple</li> <li>Be aware that incomplete a</li> <li>Applications accepted here: &lt;&lt; hy</li> <li>Northwestern University is an Equ</li> </ul>                                                                                                    | Id their letters on your behalt.<br>olication form are marked with an<br>ipplications cannot be saved.<br>/perlink >><br>al Opportunity, Affirmative Action                                                                                                    | asterisk and must be filled before clicking the<br>Employer of all protected classes, including v                                                                                                    | "Submit" button.<br>eterans and individual                                                        | ls with disabilities. Wome | in, racial and 🖵                            |
| system and invited to uploc<br>• All required fields in the app<br>• Be aware that incomplete a<br>Applications accepted here: << hy<br>Northwestern University is an Equ<br>Add Posting Description                                                                                                    | Id their letters on your behalt.<br>olication form are marked with an<br>upplications cannot be saved.<br>rperlink >><br>al Opportunity, Affirmative Action                                                                                                    | asterisk and must be filled before clicking the<br>Employer of all protected classes, including v                                                                                                    | "Submit" button.<br>eterans and individual                                                        | Is with disabilities. Wome | n, racial and                               |
| system and invited to uploc<br>• All required fields in the app<br>• Be aware that incomplete a<br>Applications accepted here: << hy<br>Northwestern University is an Equ<br>Add Posting Description                                                                                                    | Id their letters on your behalt.<br>olication form are marked with an<br>upplications cannot be saved.<br>yperlink >><br>al Opportunity, Affirmative Action                                                                                                    | asterisk and must be filled before clicking the<br>Employer of all protected classes, including v<br>lelete Posting Description                                                                                                    | "Submit" button.                                                                                  | ls with disabilities. Wome | n, racial and 👻                             |
| Applications accepted here: << hyperbolic hyperbolic hy | Id their letters on your behalt.<br>olication form are marked with an<br>ipplications cannot be saved.<br>/perlink >><br>al Opportunity, Affirmative Action                                                                                                    | asterisk and must be filled before clicking the<br>Employer of all protected classes, including v<br>elete Posting Description                                                                                                    | "Submit" button.                                                                                  | is with disabilities. Wome | n, racial and                               |
| system and invited to uploc<br>• All required fields in the app<br>• Be aware that incomplete a<br>Applications accepted here: << hy<br>Northwestern University is an Equ<br>Add Posting Description<br>Posting Destinations ?<br>ination                                                                                                    | Id their letters on your behalt.<br>olication form are marked with an<br>upplications cannot be saved.<br>/perlink >><br>al Opportunity, Affirmative Action                                                                                                    | asterisk and must be filled before clicking the<br>Employer of all protected classes, including v<br>elete Posting Description                                                                                                    | "Submit" button.<br>eterans and individual                                                        | Is with disabilities. Wome | n, racial and                               |
| system and invited to uploc<br>All required fields in the app<br>Be aware that incomplete a<br>Applications accepted here: << hy<br>Northwestern University is an Equ<br>Add Posting Description<br>Posting Destinations ?<br>ination<br>net                                                                                                    | Id ther letters on your behalt.<br>olication form are marked with an<br>opplications cannot be saved.<br>/perlink >><br>al Opportunity, Affirmative Action<br>Posting Type<br>Posting Type<br>Internal Posting                                                                                    | asterisk and must be filled before clicking the Employer of all protected classes, including v elete Posting Description Relative Open Date           Image: Comparison of the second second sec | "Submit" button.                                                                                  | Remove Date                | n, racial and<br>Posting Duration<br>(Days) |
| system and invited to uploc<br>All required fields in the app<br>Be aware that incomplete a<br>Applications accepted here: << hy<br>Northwestern University is an Equ<br>Add Posting Description<br>Posting Destinations ?<br>ination<br>net                                                                                                    | Id ther letters on your behalt.<br>olication form are marked with an<br>opplications cannot be saved.<br>/perlink >><br>al Opportunity, Affirmative Action<br>Posting Type<br>Posting Type<br>Internal Posting<br>External Posting                                                                | asterisk and must be filled before clicking the<br>Employer of all protected classes, including v<br>relete Posting Description           Relative Open Date                   7 - Seven days after approval           7 - Seven days after approval                                                                                                    | "Submit" button.                                                                                  | Remove Date                | n, racial and<br>Posting Duration<br>(Days) |
| system and invited to uploc     All required fields in the app     Be aware that incomplete a Applications accepted here: << hy Northwestern University is an Equ     Add Posting Description Posting Destinations                                                                                                    | id their letters on your behalt.         olication form are marked with an ipplications cannot be saved.         yperlink >>         al Opportunity, Affirmative Action         *Posting Type         Internal Posting         External Posting         External Posting         External Posting | asterisk and must be filled before clicking the<br>Employer of all protected classes, including v<br>lelete Posting Description<br>Relative Open Date<br>7 - Seven days after approval<br>7 - Seven days after approval<br>7 - Seven days after approval                                                                                                    | "Submit" button.<br>eterans and individual<br>Post Date<br>04/26/2017<br>04/26/2017<br>04/26/2017 | Remove Date                | n, racial and                               |
| system and invited to uploc<br>All required fields in the app<br>Be aware that incomplete a<br>Applications accepted here: << h<br>Northwestern University is an Equ<br>Add Posting Description<br>Posting Destinations ?<br>ination<br>net<br>terChicago HERC Website<br>Add Posting Destination                                                                                                    | id their letters on your behalt.         olication form are marked with an ipplications cannot be saved.         yperlink >>         al Opportunity, Affirmative Action         • Posting Type         • Internal Posting         • External Posting         • External Posting                   | asterisk and must be filled before clicking the         Employer of all protected classes, including v         relete Posting Description         Relative Open Date <ul> <li>7 - Seven days after approval</li> <li>7 - Seven days after approval</li> <li>7 - Seven days after approval</li> <li>7 - Seven days after approval</li> </ul>                                                                                                    | "Submit" button.<br>eterans and individual<br>Post Date<br>04/26/2017<br>04/26/2017<br>04/26/2017 | Remove Date                | n, racial and                               |

Click "OK" to return to the Job Posting tab (can also click "Preview" to see the posting formatted for the Careers page on Northwestern's website), and click "Save and Submit" to submit posting to the Department Authorizer for review. Click "Save as Draft" if you wish to return and complete the process later. These two options are also available from the Job Information and Search Committee tabs.

| < Create Job Opening                                                                                                    |                                                                                                    |   |
|----------------------------------------------------------------------------------------------------|----------------------------------------------------------------------------------------------------|---|
|                                                                                                    |                                                                                                    |   |
| Job Opening                                                                                                    |                                                                                                    |   |
| Save and Submit Save as Draft   1 🕋 Recruiting Home   🖃 Notification   Start Over                                                                                      |                                                                                                    |   |
| Job Opening ID NEW Job Posting Title Asst Professor (Posting) Job Code 200001 (Asst Professor (Posting)) Position Number 00048823 (Asst Professor (Posting)) Primary R | Status 005 Draft<br>Business Unit NWUNV (Northwestern Business Unit)<br>Department 275900 (WCAS Religious Studies)<br>tecruiting Location 1 (Evanston, Illinois) |   |
| Job Information Search Committee Job Posting                                                                                                    |                                                                                                    |   |
| Job Postings                                                                                                    |                                                                                                    |   |
| Postings                                                                                                    | Primary Posting Title                                                                                                    |   |
| Asst Professor (Posting)                                                                                                    | V                                                                                                    | Î |
| Add Job Posting                                                                                                    |                                                                                                    |   |
| Save and Submit Save as Draft                                                                                                    | Top of Pa                                                                                                    |   |

| < Create Job Opening                                                                                                    |                                                                                                    |
|----------------------------------------------------------------------------------------------------|----------------------------------------------------------------------------------------------------|
| bb Opening                                                                                                    |                                                                                                    |
| Save   🎢 Recruiting Home   🗟 Create New   🚝 Print Job Openin                                                                                                    | g                                                                                                    |
| Job Opening ID 30155<br>Job Posting Title Asst Professor (Posting)<br>Job Code 200001 (Asst Professor (Posting))<br>Position Number 00075428 (Asst Professor (Posting)) | Status 006 Pending Approval<br>Business Unit NWUIV (Northwestern Business Unit)<br>Department 390200 (MED-Cell & Molecular Biology)<br>Primary Recruiting Location 1 (Evanston, Illinois) |
| ob Approvals<br>Authorizer/Recruiter                                                                                                    |                                                                                                    |
| Job Opening:Pending                                                                                                    |                                                                                                    |
| Self Approved<br>June Kelly<br>W Dept Auth Group<br>04/19/17 - 8:09 AM                                                                                                  |                                                                                                    |
| Comments Text                                                                                                    | ,ti                                                                                                    |
| Save     🚮 Recruiting Home   🗟 Create New   🚄 Print Job Openin                                                                                                    | g <u>Top of Page</u>                                                                                                    |

Once a job opening has been submitted to the first level of approval (Department Authorizer), an Approvals tab will populate to show what phase of approval the opening is in.

When the opening has been fully approved all authorizers including the Office of the Provost, a notification e-mail will generate.

Once the search is ready for configuration in FRS, a second notification e-mail (including the link into the search's FRS page) will generate.

Once the search is configured in FRS and is flipped to "Active" status, it will also post on the Northwestern Careers page, and a third e-mail will generate to notify you that this has occurred.

These three e-mails are shown below as a reference.

HRIS Development:

Job Opening ID (30158) Assistant/Assoc Prof (Posting) has been Approved

10:24 AM

....

The following Job Opening has been fully "Approved" . You will receive a follow-up e-mail notification when the Faculty Recruiting page is available for this search.

Job Opening ID: 30151 Posting Title: Assistant/Assoc Prof (Posting)

To view this Job Opening, visit:

http://hr92devbweb.ci.northwestern.edu/psp/hr92devb/EMPLOYEE/HRMS/c/HRS HRPM.HRS JOB OPENING. GBL?Action=U&HRS JOB OPENING ID=30158

job advertisement text have been approved by the Office of the Provost. Stand by to receive notification from FRS that search is ready for configuration.

E-mail #1: Search committee and

A new FRS search has been created and is ready for configuration. The search details are as follows:

Admin Unit: McCormick School of Eng and Appl Sci nt: MCC Biomedical Engg Notes tle: Professor - Testing BL0 - 4/29 Search Opened: 2017-04-17 HR Job ID: 30151

Log into your FRS search here: http://frs54.northwestern.edu/search/2

E-mail #2: Search is ready for configuration within FRS. Click link to access the search page within FRS and begin setting up configurable options.

You will need to configure your search settings (configuration instructions can be found here: http://northwestern.edu).

When you are ready, have your Data Coordinator review/approve the search and then make the search 'active' to start reciving applications.

v

myHR Test ; HRIS Development -4/12/2017 Job Opening will now be posted and is available in FRS

The following search is now available for use within the Faculty Recruiting system, and this Job Opening will now be posted.

Job Opening ID: 30151 Posting Title: Assistant/Assoc Prof (Posting)

To access the Faculty Recruiting administrative page for this opening, visit:

http://evfrsqaapp1.ci.northwestern.edu/auth Faculty applicants for this Job Opening can apply here:

http://facsearch-dev.northwestern.edu/apply/MTI=

E-mail #3: Once search has been flipped to "Active" status by your school's Data Coordinator, the job advertisement will post to the University's Careers page, and you will receive this e-mail as confirmation.